1ª Passo – Acessar o Portal de Periódicos Capes – Em seguida clicar na Aba "Buscar Base" e digite o termo **SciFinder** em seguida, clique no link.

| VERSIDADE FEDERAL DO V     | ALE DO SÃO FRANCISCO                                                          | Perg                               | suntas frequentes | 5 Conta |
|----------------------------|-------------------------------------------------------------------------------|------------------------------------|-------------------|---------|
| GINA INICIAL > BUSCA > BUS | CAR BASE                                                                      |                                    |                   |         |
| periodicos.                |                                                                               |                                    |                   | Ajuda   |
| <b>SCAPES</b>              | Buscar base (Resultado da                                                     | a busca)                           |                   |         |
| BUSCA                      | Você buscou por " <b>Contém a palavra = scifinder</b> "<br>1 - 1 de 1 Base(s) | <<<br>Págir                        | l<br>na: 1 de 1   | >>      |
| Buscar assunto             | Nome da base                                                                  | Тіро                               | Açi               | ões     |
| Buscar periódico           | SciFinder web (CAS Chemical Abstracts Service)                                | Referenciais com resum<br>Patentes | os, 🚺             |         |
| Buscar base                | 1 - 1 de 1 Base(s)                                                            | <<<br>Págir                        | l<br>na: 1 de 1   | >>      |
| NSTITUCIONAL               |                                                                               | · · ·                              |                   |         |
| Histórico                  |                                                                               |                                    |                   |         |

2ª Passo – Na Página do SciFinder, o novo usuário deverá clicar no link "Acessar o endereço" que está em destaque logo abaixo:

| SciFinder* | SciFinder                                                                                                    | ~ |  |  |
|------------|----------------------------------------------------------------------------------------------------|---|--|--|
|            | Acesse a versão web da base SciFinder, destinada a pesquisas na<br>área de Química e afins. O acesso a base necessita de cadastro<br>prévio. Disponível no site: http://scifinder.cas.org Orientações<br>para o cadastro: Este procedimento irá gerar um nome de usuário<br>e senha, que deverão ser utilizados sempre que a base for<br>acessada. 1. Estar conectado à Internet a partir de um<br>computador localizado em sua instituição: 2. Acessar o endereço:<br>http://buscador.periodicos capes gov.pr/scifinder.htm 4. Informar                                                                                                    |   |  |  |
|            | o sea e mail institucional que será registrado como o seu nome de                                                                                                    |   |  |  |
|            | usuário para acesso à Scifinder; 4. Confirmar o cadastro, após<br>preencher os campos. Para isso, basta clicar na mensagem de<br>confirmação que será enviada ao seu e-mail institucional. Após o<br>cadastramento acesse a base pelo site: http://scifinder.cas.org<br>Sobre a SciFinder Ferramenta de pesquisa do Chemical Abstracts<br>Service (CAS), a SciFinder é um serviço de indexação de periódicos<br>científicos na área de Química Orgânica, Química Inorgânica,<br>Físicoquímica, Química Analítica, Engenharia Química,<br>Processamento de Petróleo, Tintas, Revestimentos, Engenharia<br>Sanitária, Poluição do Ar e da Água, Tratamento de Resíduos,<br>Ciências Ambientais, Farmacologia, Toxicologia, Medicina<br>Experimental, Biologia Celular e Molecular, Genética, Genoma,<br>Proteoma, Bioquímica, Microbiologia, Enzimologia, Alimentos,<br>Eísica, Química e Engenbaria de Materiais, Polímeros, Elastômeros |   |  |  |

3º Passo - Caso Pop Up esteja desativado, aparecerá a janela abaixo. Você deve ativá-lo.

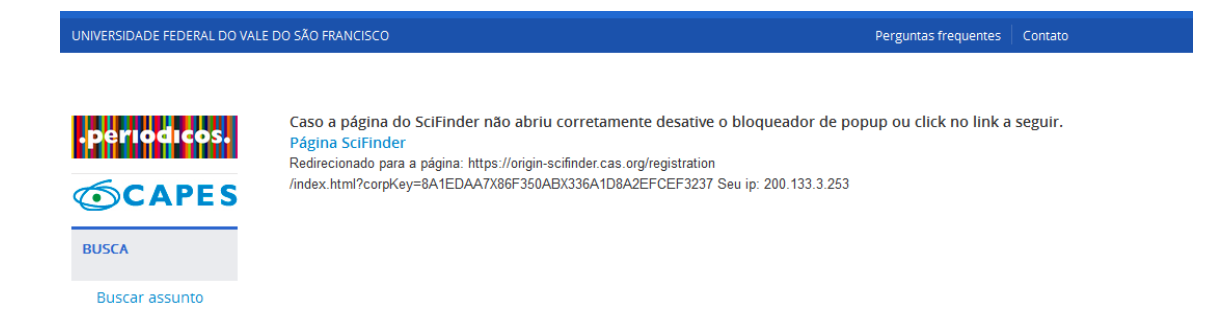

4º Passo - Em seguida, o sistema abre uma nova janela solicitando que click em Next para iniciar registro do novo usuário.

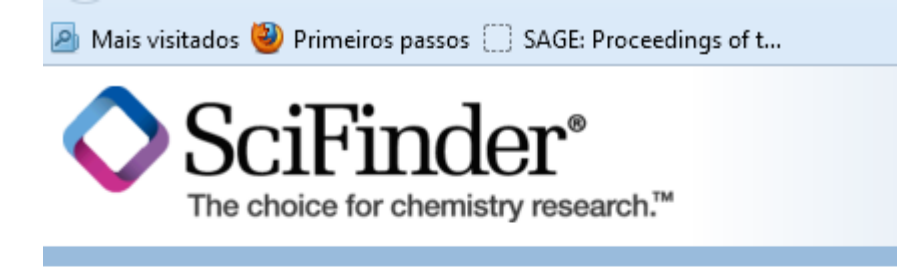

## Welcome to User Registration for SciFinder®

Click Next to begin registration as a new user.

Next >>

5º Passo – O aceite em relação política do editor.

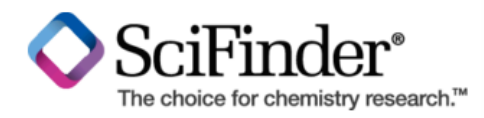

## **License Agreement**

## SciFinder® is for Educational use ONLY.

Commercial use of your University account is strictly prohibited.

By clicking the Accept button, I agree to the terms below:

- 1. I am a current faculty, staff member or officially registered student of the University.
- 2. I will use SciFinder® ONLY for my own academic research.
- 3. I will not use SciFinder for commercial research or for organizations other than my University.
- 4. I will not share my unique username and password with any other individual.
- 5. I will not use an automated script.
- 6. I may store no more than 5,000 records in electronic form at any one time.

Violations of these terms may result in your University losing SciFinder® access.

Contact your University's Key Contact for assistance or CAS Customer Care (help@cas.org) for commercial licensing information.

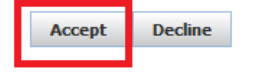

6º Passo – Preencher os campos com dados pessoais. Lembre-se de cadastrar um e-mail válido. NÃO É necessário ser um e-mail institucional.

| Arquivo Editar Exibir Histór                                 | rico Fagoritos Eerramentas Ajuda                  |                             |      |                  |     |     | 0                 | x |
|--------------------------------------------------------------|---------------------------------------------------|-----------------------------|------|------------------|-----|-----|-------------------|---|
| Portal .periodicos. CAPE                                     | is × 🛇 Online Registration:New U × +              |                             |      |                  |     |     |                   |   |
| ♦ A   https://origin-scifin                                  | der.cas.org/registration/newUserRegistration.html | C <sup>4</sup> Q, Pesquisar | ☆    | é C              | + + | A   | 9                 | ≡ |
| 🖉 Mais visitados 🥘 Primeiros passos 📋 SAGE: Proceedings of t |                                                   |                             |      |                  |     |     |                   |   |
|                                                              | nder*<br>chemistry research."                     |                             |      |                  |     |     |                   | Î |
| Registration Info                                            | rmation                                           |                             |      |                  |     |     |                   |   |
| Please provide the followi<br>(bold* = required)             | ing information:                                  |                             |      |                  |     |     |                   |   |
| Contact Informati                                            | on                                                |                             |      |                  |     |     |                   |   |
| First Name*:                                                 |                                                   |                             |      |                  |     |     |                   |   |
| Last Name*:                                                  |                                                   |                             |      |                  |     |     |                   |   |
| Email*:                                                      |                                                   |                             |      |                  |     |     |                   |   |
| Confirm Email*:                                              |                                                   |                             |      |                  |     |     |                   |   |
| Phone Number:                                                |                                                   |                             |      |                  |     |     |                   |   |
| Fax Number:                                                  |                                                   |                             |      |                  |     |     |                   |   |
| Area of Research:                                            | Select one                                        |                             |      |                  |     |     |                   |   |
| Job Title:                                                   | Select one                                        |                             |      |                  |     |     |                   |   |
| Username and Pa                                              | ssword                                            | _                           |      |                  |     |     |                   |   |
| Username*:                                                   | Tips                                              |                             |      |                  |     |     |                   |   |
| Password*:                                                   |                                                   |                             |      |                  |     |     |                   |   |
| Re-enter Password*:                                          |                                                   |                             |      |                  |     |     |                   |   |
| Security Informati                                           | ion                                               | _                           |      |                  |     |     |                   |   |
| Security Question*:                                          | Select one 👻                                      |                             |      |                  |     |     |                   |   |
| Answer*:                                                     | Why2                                              |                             |      |                  |     |     |                   |   |
| 🚳 📋 🖸                                                        |                                                   |                             | PT 🔺 | <mark>R</mark> 🗄 | •   | ► 0 | 13:11<br>3/02/201 | 6 |